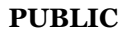

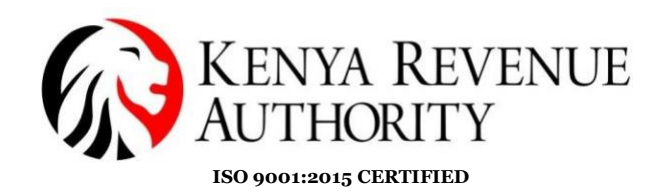

#### ETIMS PAYPOINT - (WINDOWS )USER GUIDE.

Software download Process

Step 1:On browser of choice Visit KRA website /via the link below and click on the publications menu on the available dashboard. <u>https://www.kra.go.ke/</u>

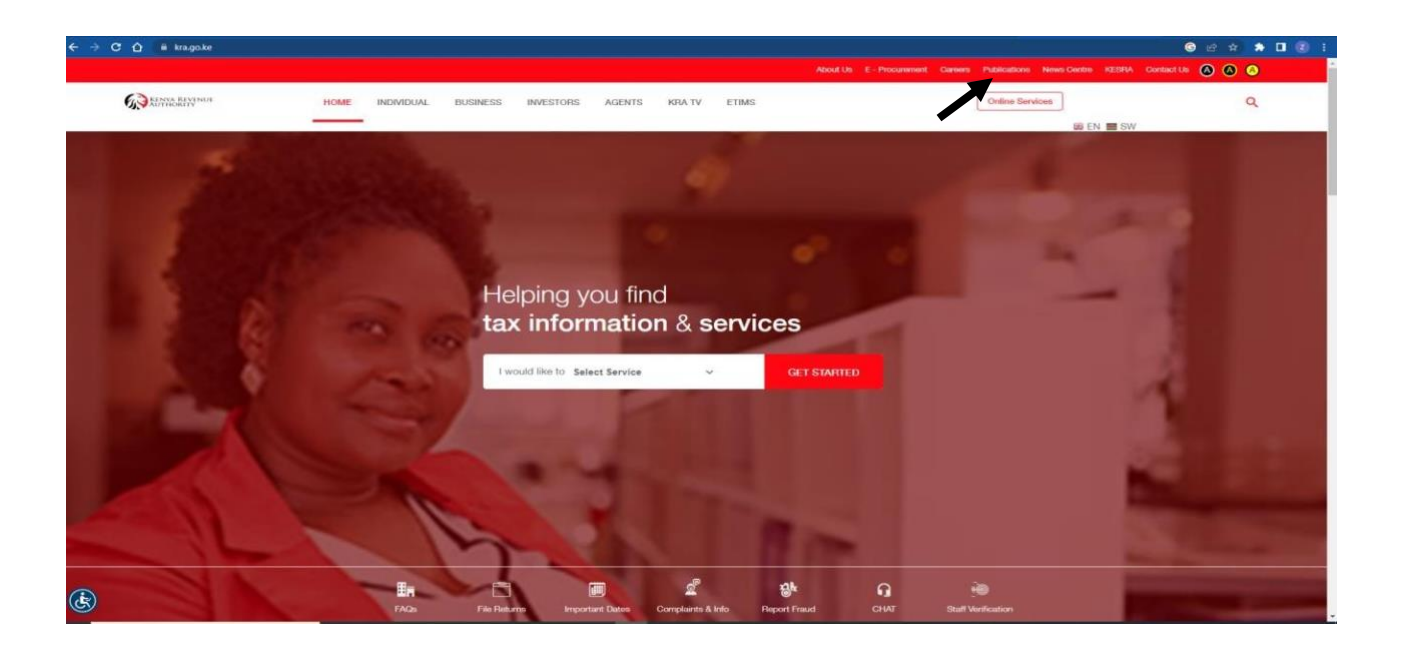

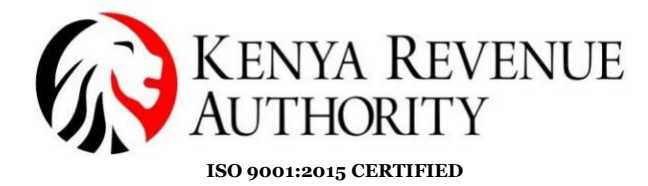

Step 2:The downloads solution will auto populate as shown. Download the ETIMS PAYPOINT – (WINDOWS).

|   |                   | Keyword                               |               | SEARCH    |            |  |
|---|-------------------|---------------------------------------|---------------|-----------|------------|--|
|   |                   |                                       |               |           |            |  |
|   |                   |                                       |               |           |            |  |
|   | iTax eSer         | vices                                 | 21st Feb 2023 | 214.09 Kb | DOWNLOAD   |  |
|   | eTIMS Multi-Payp  | oint (Windows)                        | 09th Feb 2023 | 72.59 Mb  | DOWNLOAD   |  |
|   | eTIMS Paypoint (V | Vindows)                              | 09th Feb 2023 | 127.70 Mb | DOWNLOAD   |  |
| • | eTIMS Paypoint (# | Android)                              | 09th Feb 2023 | 69.30 Mb  | DOWNLOAD   |  |
|   | eTIMS Lite (VAT)  |                                       | 09th Feb 2023 | 69.35 Mb  | DOWNLOAD   |  |
|   | eTIMS Lite (Non V | (AT)                                  | 09th Feb 2023 | 52.96 Mb  | DOWNLOAD   |  |
|   | Claiming          | Of Insurance Relief In The Income Tax | 09th Feb 2023 | 128.78 Kb | POWARI CAD |  |

PUBLIC

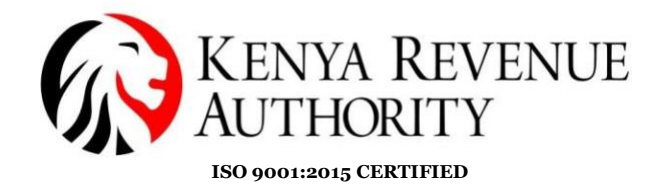

Step 3:The below window will pop up ,select where you would like the software to be insatalled by click on the brows button as shown.

| AL     | BUSINESS INVESTORS AGENTS                                                                                                    |                         | KRA TV |        |         |   |  |  |  |  |
|--------|----------------------------------------------------------------------------------------------------|-------------------------|--------|--------|---------|---|--|--|--|--|
| िंग e  | TIMS-Paypoint-Win S                                                                                                    | Setup                   |        | _      | ×       | 1 |  |  |  |  |
| in Se  | Setup will install eTIMS-Paypoint-Win in the following folder. To install in a different folder,<br>dick Browse and select another folder. Click Install to start the installation. |                         |        |        |         |   |  |  |  |  |
| )E     |                                                                                                    |                         |        |        |         | l |  |  |  |  |
|        | Destination Folder                                                                                                    | 86) \eTIMS-Paypoint-Win | 1      | Browse | <b></b> | L |  |  |  |  |
| Sp     | bace required: 268.1 M<br>bace available: 15.1 GE                                                                                                    | 1B<br>3                 |        |        |         | L |  |  |  |  |
| Nullso | oft Install System v3.0                                                                                                    | 8                       | I      | nstall | Cancel  |   |  |  |  |  |

#### Step 4:Once selected click on the install button as shown.

| AL         | BUSINESS                                                                                                    | INVESTORS                            | KRA TV    | L         |          |  |  |  |  |
|------------|----------------------------------------------------------------------------------------------------|--------------------------------------|-----------|-----------|----------|--|--|--|--|
| _          |                                                                                                    |                                      |           |           |          |  |  |  |  |
| 🕞 e        | TIMS-Paypoint-Win S                                                                                                    | Setup                                |           | _         | $\times$ |  |  |  |  |
| Ch<br>i∈ ⊂ | oose Install Locatio                                                                                                    | <b>n</b><br>ch to install eTIMS-Payp | oint-Win. |           |          |  |  |  |  |
| in se<br>d | Setup will install eTIMS-Paypoint-Win in the following folder. To install in a different folder,<br>click Browse and select another folder. Click Install to start the installation. |                                      |           |           |          |  |  |  |  |
| 15         |                                                                                                    |                                      |           |           |          |  |  |  |  |
|            | Destination Folder                                                                                                    | 16)\eTIMS-Paypoint-Win               |           | Browse    |          |  |  |  |  |
| SI<br>SI   | pace required: 268.1 M<br>pace available: 15.1 GB                                                                                                    | B                                    |           |           |          |  |  |  |  |
| Nulls      | oft Install System v3.0:                                                                                                    | 3                                    |           | nstall Ca | ancel    |  |  |  |  |
|            |                                                                                                    |                                      | •         |           |          |  |  |  |  |

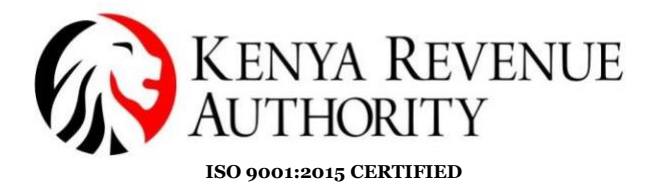

KRA TV

Step 5: Once the software has successfully been installed the following information will be shown. Click on the close button and open the software from the place you had

INVESTORS

selected to house the software. BUSINESS

| eIIMS-Paypoint-Win Setup          |  | <br>1 |
|-----------------------------------|--|-------|
| Installation Complete             |  |       |
| Setup was completed successfully. |  | -     |
| Completed                         |  |       |
|                                   |  |       |
| Show details                      |  |       |
|                                   |  |       |
|                                   |  |       |
|                                   |  |       |
|                                   |  |       |
|                                   |  |       |
|                                   |  |       |
|                                   |  |       |

AGENTS

End of installation

Step 6: Open the software and the below window will show. Once the requested task has been approved by the relevant officer, the taxpayer can now proceed with adding the

```
1. KRA PIN
2. BRANCH ID
3. SERIAL NUMBER OF THE DEVICE
4. SELECT THE BUSINESS TYPE(GROCERY STORE/PHARMARCY
STORE/RESTAURANT ) as shown on the drop down.
```

| ETIMS1.0                             |                 | I |  |
|--------------------------------------|-----------------|---|--|
| System setting                       |                 |   |  |
| 18451 J. PRICO / 420210131.1814/0100 |                 |   |  |
|                                      |                 |   |  |
| KRA PIN                              |                 |   |  |
| Branch ID                            |                 |   |  |
| Serial Number                        |                 |   |  |
|                                      |                 |   |  |
|                                      |                 |   |  |
|                                      |                 |   |  |
| 3usiness Type                        | Grocery Store v |   |  |
| .ang uage                            | English v       |   |  |
|                                      |                 |   |  |
|                                      |                 |   |  |
|                                      |                 |   |  |
|                                      |                 |   |  |
|                                      |                 |   |  |
|                                      |                 |   |  |
|                                      |                 |   |  |
|                                      |                 |   |  |
|                                      |                 |   |  |

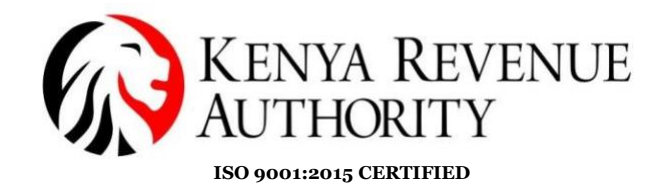

Step 7:Once completed feeding in all the details click on the initialise button and the below window will pop up.

| ETIMS1.0                        |                      |                           | - 6 3             |
|---------------------------------|----------------------|---------------------------|-------------------|
| System setting                  |                      |                           | Initializa        |
| M51.0 PROD / v20200131.NEVL0100 |                      |                           | Initialize        |
|                                 |                      |                           | 1                 |
| RA PIN                          |                      |                           |                   |
| ranch ID                        |                      |                           |                   |
| erial Number                    | l                    |                           |                   |
|                                 |                      |                           |                   |
|                                 |                      |                           |                   |
|                                 |                      |                           |                   |
| usiness Type                    | Grocery Store        |                           |                   |
| anguage                         | English              |                           |                   |
|                                 |                      |                           |                   |
|                                 |                      |                           |                   |
|                                 |                      |                           |                   |
|                                 |                      |                           |                   |
|                                 |                      |                           |                   |
|                                 |                      |                           |                   |
|                                 |                      |                           |                   |
|                                 |                      |                           |                   |
|                                 |                      |                           |                   |
| P201010                         |                      |                           | ~ × 7             |
| ETIMS1.0                        |                      |                           | -                 |
| Store Menu                      | <u> </u>             | 45:39                     | 1                 |
| -00                             |                      |                           |                   |
| et <u>ims</u>                   |                      |                           |                   |
|                                 |                      |                           |                   |
|                                 |                      |                           |                   |
|                                 |                      |                           |                   |
|                                 |                      |                           |                   |
| ~                               | —                    |                           |                   |
|                                 | SUPER MARKET         |                           |                   |
| E C                             |                      | Please select a function. |                   |
|                                 |                      |                           | IM                |
| Management<br>Module            | Grocery Store        |                           |                   |
|                                 |                      |                           |                   |
|                                 |                      |                           |                   |
| Waiting for upload              |                      |                           |                   |
| Count                           | Amount               |                           |                   |
| 2                               | 2 000                |                           |                   |
| 3                               | 2,800                |                           |                   |
|                                 |                      | Send Receive              |                   |
| 80°F                            | 🗖 🖸 Search 📰 💼 🚳 🥅 🔿 | - A - P A O S - O         | △ ① □ ✿ ☎ 2:45 PM |
| Sunny                           |                      |                           | 1/21/2023         |

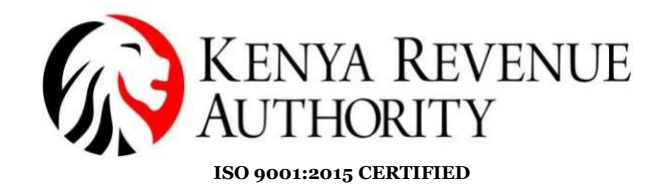

Step 8: Click on the management module as directed by the arrow on the snippet shown below.

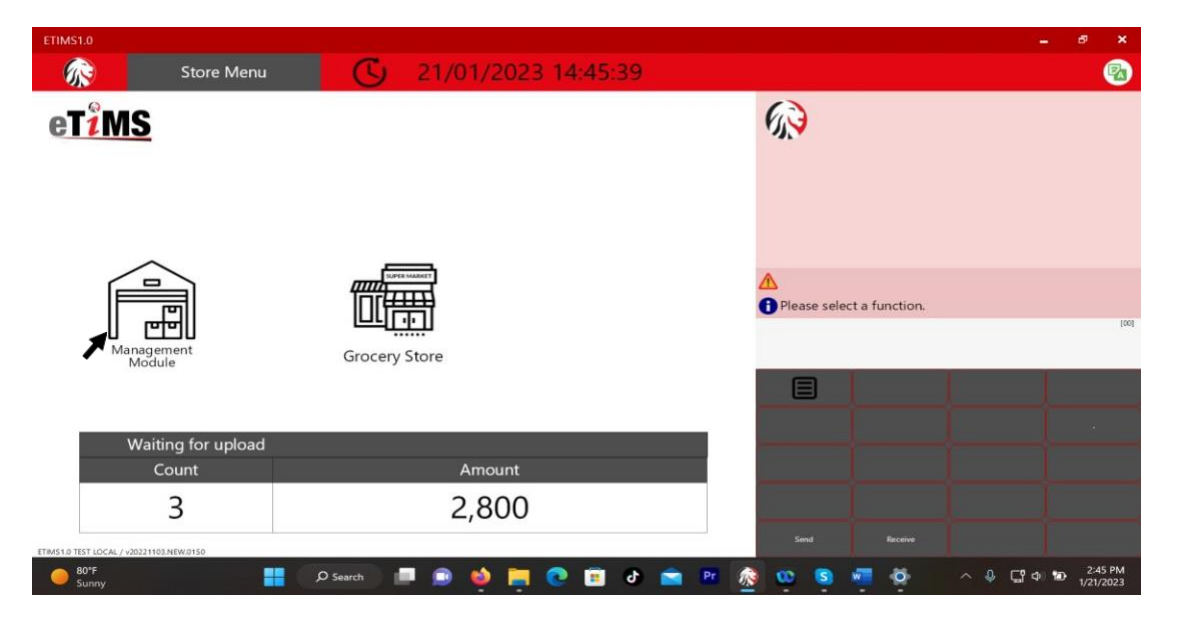

Step 9: Once clicked you will be directed to the following page where you are guided to fill in the KRA PIN,USER ID and your password for the created profile and click Login once all the details are captured as shown below.

| eT | <b><sup>i</sup>MS</b> |
|----|-----------------------|
|    |                       |

| ΕI | IMS | 1.0 | Client |
|----|-----|-----|--------|
|    |     |     |        |

| KRA PIN  |      |
|----------|------|
| A        |      |
| User ID  |      |
| 9        |      |
| Password |      |
| •••••    |      |
|          |      |
| Login    | Back |
|          |      |

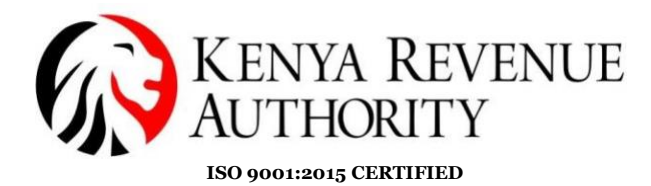

Step 10: Click on the user model to create a user for the system as shown below.

| ETIMS1.0 |                                      |             |        | - 8 ×               |
|----------|--------------------------------------|-------------|--------|---------------------|
| EBM2.1   |                                      |             |        | Logout 🔯            |
| User     | 20/01/2023 16:09:5<br>Waiting for Ap | 3<br>proval |        | 1                   |
|          | Sales                                | Purchase    | Import |                     |
|          | 0                                    | 0           | 0      |                     |
|          | U                                    | U           | U      |                     |
|          |                                      |             |        | eT <mark>žMS</mark> |
|          |                                      |             |        |                     |
|          |                                      |             |        |                     |
|          |                                      |             |        |                     |
|          |                                      |             |        |                     |

Step 11: Fill in your preferred details as shown on the screen to create a user and assign an authorization for that user by ticking the box that is relevant to the nature of your business as shown on the authorization module.

| ETIMS1.0        |                  |            |      |         |     |           |      |          |     |         |      | -        | ð   | x  |
|-----------------|------------------|------------|------|---------|-----|-----------|------|----------|-----|---------|------|----------|-----|----|
| User Management |                  |            | Upl  | oad     | Dow | nload     | Ne   | w        | Sav | e       |      |          | Bac | sk |
|                 |                  |            |      |         |     |           |      |          |     |         |      |          |     |    |
|                 | User ID          | 55555      |      |         |     | Password  |      |          |     | ••••    | •    |          |     |    |
|                 | User Name        | ZEIN TEST  |      |         |     | Phone Nur | nber |          |     | 0700    | 0000 |          |     |    |
|                 | Role             | Manager    |      |         | ×   | Usable    |      |          |     | Yes     |      |          |     | v  |
|                 | Address          | 0000-00000 |      |         |     |           |      |          |     |         |      |          |     |    |
|                 | Authorization    | 🖌 UseN     | gt 🗌 | Refund  |     | ZReport   |      | Price    |     | Custome | er 🗌 | Stock    |     |    |
|                 | Indicited to the | SaleRpt    |      | Setting |     | Adjust    |      | Proforma |     | Import  |      | Purchase |     |    |

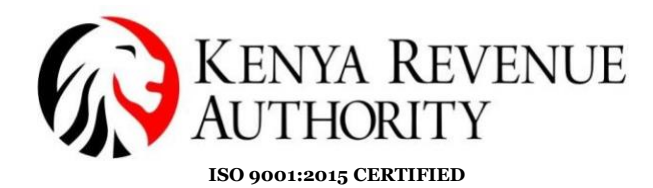

Step 12: Click on the save button after confirming the details.

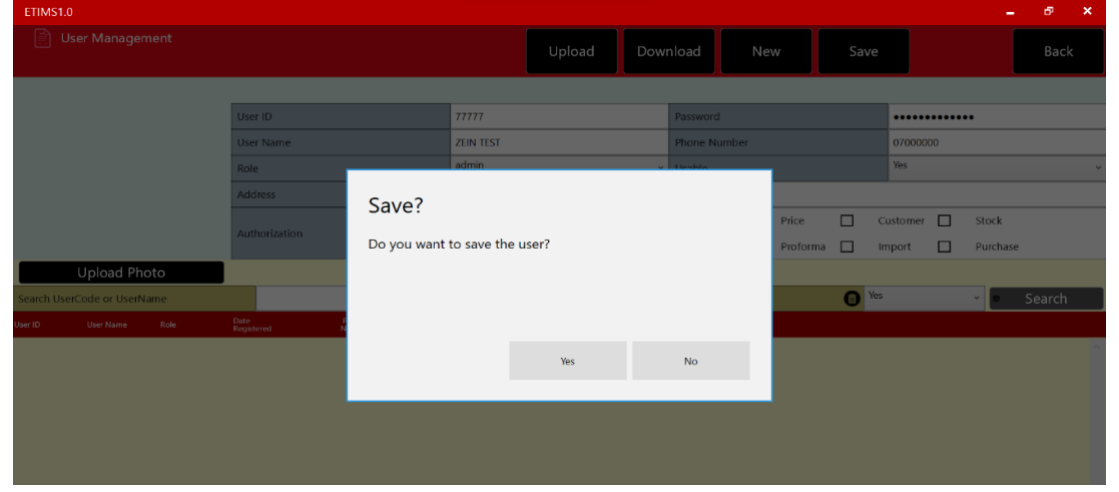

A confirmation will be sent to show the user created has been saved successfully as shown.

| User Management     Upload     Download     New     Save     Back       User ID     Password     Password <td< th=""><th>×</th></td<> | × |
|----------------------------------------------------------------------------------------------------|---|
| User ID         Password         Password           User Name         Phone Number         Import           Role         Mandoor         Viset           Address         Succeeded         Viset           Authorization         User saved successfully.         Price         Stock                                                                                                    |   |
| Upland Obeta                                                                                                    | ~ |
| Search UserCode or UserName     The Book       Search     Search       Our Book     Role       P7777     ZEIN TEST     20-01-2023 163008                                                                                                    |   |

Step 13: The creating of a user is now successful ,click on the BACK module as shown below to log in to the created user .(The created user will appear at the bottom of the page as shown by the arrow)

| ETIMS1.0    |               |      |                |                 |                 |         |      |         |     |         |     |           |     |          |     |          | -          | ð      | x |
|-------------|---------------|------|----------------|-----------------|-----------------|---------|------|---------|-----|---------|-----|-----------|-----|----------|-----|----------|------------|--------|---|
| 🖺 Us        | er Managen    | nent |                |                 |                 |         |      |         | Upl | oad     | Dow | nload     | Ne  | w        | Sav | re       |            | Back   | ¢ |
|             |               |      | _              |                 |                 |         |      |         |     |         |     |           |     |          |     |          |            |        |   |
|             |               |      | Use            | r ID            |                 |         |      |         |     |         |     | Password  |     |          |     |          |            |        |   |
|             |               |      | Use            | r Name          |                 |         |      |         |     |         |     | Phone Num | ber |          |     |          |            |        |   |
|             |               |      | Role           | 2               |                 |         | Mana | ager    |     |         | ×   | Usable    |     |          |     | Yes      |            |        | v |
|             |               |      | Add            | iress           |                 |         |      |         |     |         |     |           |     |          |     |          |            |        |   |
|             |               |      |                |                 |                 |         |      | UseMgt  |     | Refund  |     | ZReport   |     | Price    |     | Customer | Stock      |        |   |
|             |               |      | Auti           | norization      |                 |         |      | SaleRpt |     | Setting |     | Adjust    |     | Proforma |     | Import   | Purchase   |        |   |
|             | Upload Pho    | oto  |                |                 |                 |         |      |         |     |         |     |           |     |          |     |          |            |        |   |
| Search User | Code or UserN | ame  |                |                 |                 |         |      |         |     |         |     |           | Use |          | 0   | Yes      | ~ <b>0</b> | Search |   |
| User ID     | User Name     | Role | Date<br>Regist | ered            | Phone<br>Number | Address |      |         |     |         |     | Usable    |     |          |     |          |            |        |   |
| 55555       | ZEIN TEST     |      | 21-(           | 01-2023 15:05:2 | 15              | 0000-0  | 0000 |         |     |         |     | Ŷ         |     |          |     |          |            |        | ^ |

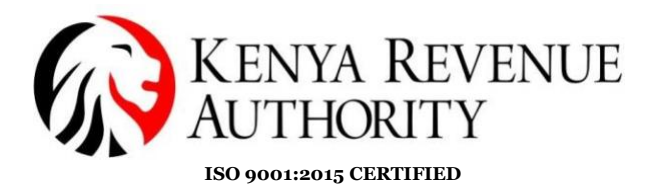

A confirmation will be sent to grant permissiom of closing the window. The user is guided to click yes .

| ETIMS1.0                                                                        |                                                          |         |         |        |       |                         |          |     |     |      | e ×   |
|---------------------------------------------------------------------------------|----------------------------------------------------------|---------|---------|--------|-------|-------------------------|----------|-----|-----|------|-------|
| 📄 User Management                                                               |                                                          |         |         | Upload |       | nload                   | New      |     |     |      | Back  |
|                                                                                 | User ID<br>User Name<br>Role<br>Address<br>Authorization | Confirm | Manager |        | +1-1- | Password<br>Phone Numbe | Price    |     | Yes | tock | ~     |
| Upload Photo Search UserCode or UserName Iner IO User Name Role 77777 ZEIN TEST | 20-01-2023 16:30:08                                      |         |         | Yes 🔨  |       | No                      | Protonia | Tes | s   |      | earch |

End of user creation.

#### USER GUIDE ON ITEM MANAGEMENT MODULE

Step 14: Once on the home page logout and log in with the details of the user created above.

| ETIMS |        |                    |          |        | _ & ×         |
|-------|--------|--------------------|----------|--------|---------------|
|       | EBM2.1 |                    |          |        | Logovi 🛞      |
|       | User   |                    |          |        | 1             |
|       |        |                    |          |        |               |
|       |        | 21/01/2023 15:31:0 | 00       |        |               |
|       |        | Waiting for Ap     | oproval  |        |               |
|       |        | Sales              | Purchase | Import |               |
|       |        | 0                  | 1        | 0      |               |
|       |        | U                  |          | U      |               |
|       |        |                    |          |        | eT <u>îMS</u> |
|       |        |                    |          |        |               |

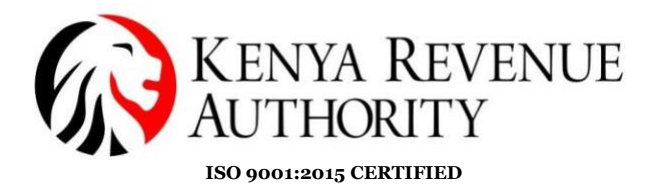

Step 15:Click on the management module and you will be redirected to the login page as shown below.

| ETIMS1.0                              | – ø ×             |
|---------------------------------------|-------------------|
| Store Menu C 21/01/2023 14:45:39      |                   |
| eT <u>îMS</u>                         |                   |
| Management<br>Module<br>Grocery Store | on.<br>[09        |
| Waiting for upload                    |                   |
| Count Amount                          |                   |
| 3 2,800                               |                   |
| ETMS18 TEST LCCA / v20221103/HEWB150  | ∧ 0 C 0 10 245 PM |

Fill in the details of the created user to login in as shown below and click the login button.

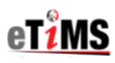

ETIMS1.0 Client

| (RA PIN     |      |
|-------------|------|
| A005000422Q |      |
| Jser ID     |      |
| 55555       |      |
| assword     |      |
| ••••        |      |
|             |      |
| Login       | Back |

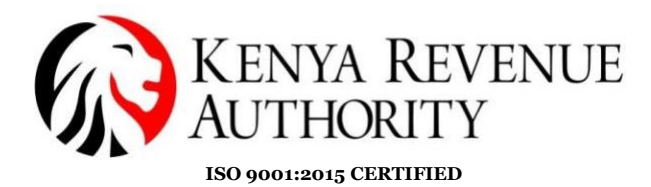

Step 16: Once logged in the below environments will exist on user profile . Click on the item management module to start the process of regitsering an item.

| ETIMS1.0           |    |                    |               |        | _ 8 ×         |
|--------------------|----|--------------------|---------------|--------|---------------|
| ETIMS1.0           |    |                    |               |        | Logart 🔞      |
| Environment        |    |                    |               |        |               |
| Item Management    |    |                    |               |        |               |
| Customer Manageme  | nt | 20/01/2023 18:22:3 | 35<br>oproval |        |               |
| Sales Management   |    | Sales              | Purchase      | Import |               |
| Purchase Managemer | t  | 0                  | 0             | 0      |               |
| Import Management  |    | •                  | U             | U      |               |
| Stock Management   |    |                    |               |        |               |
|                    |    |                    |               |        | eT <u>ims</u> |
|                    |    |                    |               |        |               |
|                    |    |                    |               |        |               |
|                    |    |                    |               |        |               |

Step 17: Fill in the required details on the items the trader will be trading on paying keen interest on the drop downs provided on the window as shown below.

| ETIMS1.0                 |                    |                 |                                                                  |                           |       |        |   |               |              |     |            |         | e ×                  |
|--------------------------|--------------------|-----------------|------------------------------------------------------------------|---------------------------|-------|--------|---|---------------|--------------|-----|------------|---------|----------------------|
| 📄 Item Manag             | ement              |                 |                                                                  | 💷 Import                  | 2     | Export | + | New           | 🙂 s          | ave |            |         | Close                |
|                          |                    |                 |                                                                  |                           | A.    |        |   |               |              |     |            |         |                      |
| Item Code                |                    | •               | Auto Numbering                                                   | Class Code                |       |        | • |               |              |     |            |         |                      |
| Item Name                | BEER               |                 |                                                                  | Use Barcode               | No    |        | ٣ | Bar Code      |              |     |            |         |                      |
| Batch Num                | 256789             | Origin          | 6                                                                | Insurance Y/N             | No    |        | ÷ | L1 Sale Price |              | 0   |            |         |                      |
| Item Type                | Finished Product 🚽 | Pkg Unit        | Bottle, bulbous 🖌                                                | Qty Unit                  | Litre |        | ÷ |               |              | -   |            |         |                      |
| Purchase Price           | 500                | Sale Price      | Bottle, bulbous                                                  |                           | ~     | 00%    |   |               |              |     |            |         |                      |
| Beginning Stock          | 5,000              | Current Stock   | Bottle, protected cylindric<br>Bottlecrate                       | al                        |       |        |   |               |              |     |            |         |                      |
| Use Expiration           | No v               | Expiration Date | Bucket                                                           |                           |       |        | ~ |               |              |     |            |         |                      |
| Description              |                    |                 | Bulk, fine particles(powde                                       | r)                        |       |        |   |               |              |     |            |         |                      |
| Item Code, Barcode, Iten | n Name             |                 | Bulk, solid, granular partic                                     | les(grains)               | ire)  |        |   | Use           | 6            | Yes |            | ~ • Se  | arch                 |
| tem Code                 | Nem Name .         | Origin          | Bulk, solid, large particles                                     | (nodules)                 |       |        |   | 1             | Purchase Pri | ice | Sale Price | Boginni | ng Stock             |
| KE2BQXLTR0000001         | BEER               | KEN             | Bulk,gas(at 1031 mbar 15<br>Bulk,liquid(at normal temp<br>Bundle | oC)<br>perature/pressure) |       |        |   | 500           |              | 1   | 700        | 5,000   | ſ                    |
|                          |                    |                 |                                                                  |                           |       |        |   |               |              |     |            |         |                      |
|                          |                    |                 |                                                                  |                           |       |        |   |               |              |     |            |         |                      |
|                          |                    |                 |                                                                  |                           |       |        |   |               |              |     |            |         |                      |
| B1"F<br>Sunny            |                    | ,O Search       | ۵ 🏟 🛋                                                            | 💿 🔳 🔊                     | â     | PT 🔬   | a | s 🔊 🖷         | Ó            |     | ~ Q        | C1 🗢 🐌  | 3:59 PM<br>1/21/2023 |

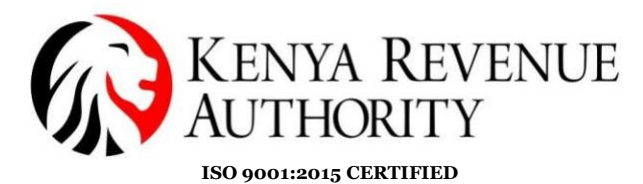

Step 18: Click on the circle appearing on the class code window and an item class pop up will be displayed. Fill in the class item name to be registered and allocate the item class code as shown on the drop down below.

| ETIMS1.0                       |              |                       |        | - @ ×   |
|--------------------------------|--------------|-----------------------|--------|---------|
| ltem Class Popup               |              |                       | Cancel | Confirm |
| ItemClass Code. ItemClass Name | Lvi 4 v BEER | Use                   | Yes    | Search  |
| Item Class Code Level          |              | ItemClass Information |        | John    |
|                                | Lvl 3        | Item Class Code       |        |         |
|                                | tvl 4        | Item Class Name       |        |         |
|                                |              |                       |        |         |
|                                |              |                       |        |         |
|                                |              |                       |        |         |
|                                |              |                       |        |         |
|                                |              |                       |        |         |
|                                |              |                       |        |         |
|                                |              |                       |        |         |
|                                |              |                       |        |         |

Step 19:once done with item class allocation, click on the search button for the item to be displayed on the yellow line as shown.

| ETIMS1.0                       |       |                 |                       |        | - 8 X   |
|--------------------------------|-------|-----------------|-----------------------|--------|---------|
| Item Class Popup               |       |                 |                       | Cancel | Confirm |
|                                |       |                 |                       |        |         |
| ItemClass Code, ItemClass Name |       | Lvl 4 v BEER    | Use 🚺                 | Yes 🗸  | Search  |
| Item Class Code                | Level | Iten Class Name | ItemClass Information |        | 1       |
| 50202201                       | 4     | Beer            | Item Class Code       |        |         |
| I                              |       |                 | Item Class Name       |        |         |
|                                |       |                 |                       |        |         |
|                                |       |                 |                       |        |         |
|                                |       |                 |                       |        |         |
|                                |       |                 |                       |        |         |
|                                |       |                 |                       |        |         |

PUBLIC

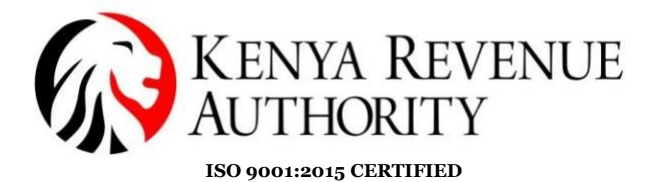

Step 20: Click on the item as shown on the arrow below and click on the confirm button to save the registered item as shown below.

| ETIMS1.0                       |       |                 |                       |     |        | . 8 ×   |
|--------------------------------|-------|-----------------|-----------------------|-----|--------|---------|
| ltem Class Popup               |       |                 |                       |     | Cancel | Confirm |
|                                |       |                 |                       |     |        |         |
| ItemClass Code, ItemClass Name |       | Lvl 4 v BEER    | Use 🚺                 | Yes | ~ 0    | Search  |
| Item Class Code                | Level | Item Class Name | ItemClass Information |     |        |         |
| 50202201                       | 4     | Beer            | Item Class Code       |     |        |         |
| Ī                              |       |                 | Item Class Name       |     |        |         |
| -                              |       |                 |                       |     |        |         |
|                                |       |                 |                       |     |        |         |
|                                |       |                 |                       |     |        |         |
|                                |       |                 |                       |     |        |         |
|                                |       |                 |                       |     |        |         |

END OF ITEM REGISTRATION PROCESS

#### CUSTOMER MANAGEMENT MODULE

#### The Steps below gives a process of registering a Customer.

Step 21:On the home page, click on the customer management module as shown below and select the customer window.

| ETIMS | 1.0                 |                      |                  |               |        | - e ×               |
|-------|---------------------|----------------------|------------------|---------------|--------|---------------------|
|       | ETIMS1.0            |                      |                  |               |        | Legent 🔞            |
| -     | Environment         |                      |                  |               |        |                     |
| 1     | Item Management     |                      |                  |               |        |                     |
|       | Customer Management | >> Customer Manageme | ent<br>ing for A | 29<br>oproval |        |                     |
| 2     | Sales Management    | Customer             | les              | Purchase      | Import |                     |
| BUY   | Purchase Management | Insurer              | O D              | 1             | 0      |                     |
|       | Import Management   |                      | U                |               | U      |                     |
| 岛     | Stock Management    |                      |                  |               |        |                     |
|       |                     |                      |                  |               |        | eT <mark>iMS</mark> |
|       |                     |                      |                  |               |        |                     |

PUBLIC

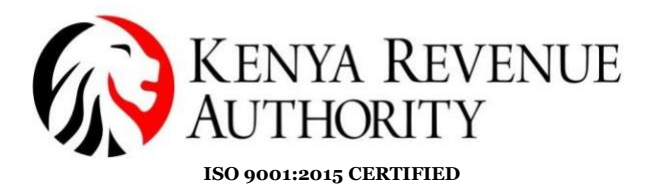

#### Step 22:Fill in the details of the customer as simulated below.

| ETIMS1.0   |                            |             |            |          |           | -         | r∎ x |
|------------|----------------------------|-------------|------------|----------|-----------|-----------|------|
| Customer M | anagement                  |             | Upload     | Download | New Sa    | ave       | Back |
|            |                            |             |            |          |           |           |      |
| Туре       | Corporate v                | Delegator   |            |          | Phone 1   | 071234567 |      |
| KRA PIN    | Corporate                  | Nationality |            | 8        | Phone 2   | 070000000 |      |
| Name       | Individual<br>CUSTOMER ABC | E-Mail      | _          |          | FAX NO.   |           |      |
| Bank       |                            | Account     | 0123456789 |          | Depositor |           |      |
| Address    | 000-12345                  | Remark      |            |          | Use       | Yes       | v    |
| Group      | Default v                  |             |            |          |           |           |      |

Step 23: Click on the search button on the nationality window shown below to register the nationality of the customer.

| ETIMS1.0   |                            |             |            |          |           |      | •      | ð   | X  |
|------------|----------------------------|-------------|------------|----------|-----------|------|--------|-----|----|
| Customer N | lanagement                 |             | Upload     | Download | New       | Save |        | Bac | :k |
|            |                            |             |            |          |           |      |        |     |    |
| Туре       | Corporate v                | Delegator   |            |          | Phone 1   | 071  | 234567 |     |    |
| KRA PIN    | Corporate                  | Nationality |            |          | Phone 2   | 070  | 000000 |     |    |
| Name       | Individual<br>CUSTUMER ABC | E-Mail      |            |          | FAX NO.   |      |        |     |    |
| Bank       |                            | Account     | 0123456789 |          | Depositor |      |        |     |    |
| Address    | 000-12345                  | Remark      | RE         |          | Use       | Yes  |        |     | ۷  |
| Group      | Default v                  |             |            |          |           |      |        |     |    |
|            |                            |             |            |          |           |      |        |     |    |

#### PUBLIC

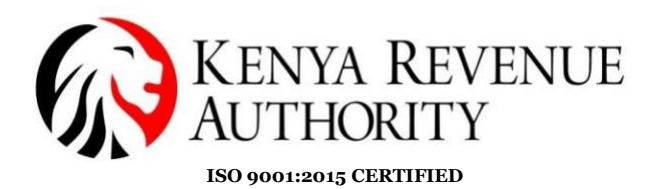

#### Step 24: Fill in the nationality of the trader and search.

| ETIMS1.0              |                                               |   |                    |        | - 8    | × |
|-----------------------|-----------------------------------------------|---|--------------------|--------|--------|---|
| in Pop                | ι <del>ρ</del>                                |   |                    | Cancel | Confir | n |
| Origin Code, Origin N | me reava                                      | _ |                    |        | Search |   |
| Origin Code           | Origin Name                                   |   | Origin Information |        | Jearch | _ |
| ZR                    | (ZAIRE) SEE CD CONGO, DEMOCRATIC REPUBLIC     | ^ | Origin Code        |        |        |   |
| AX                    | ALAND ISLANDS                                 |   | Origin Name        |        |        |   |
| AL                    | ALBANIA                                       |   |                    |        |        |   |
| DZ                    | ALGERIA                                       |   |                    |        |        |   |
| AS                    | AMERICAN SAMOA                                |   |                    |        |        |   |
| AD                    | ANDORRA                                       |   |                    |        |        |   |
| AO                    | ANGOLA                                        |   |                    |        |        |   |
| AI                    | ANGUILLA                                      |   |                    |        |        |   |
| AQ                    | ANTARCTICA                                    |   |                    |        |        |   |
| AG                    | ANTIGUA AND BARBUDA                           |   |                    |        |        |   |
| AQ<br>AG              | ANGUILLA<br>ANTARCTICA<br>ANTIGUA AND BARBUDA |   |                    |        |        |   |

# Step 24:Select the results of the search and click on the confirm button to save.

| ETIMS1.0     |             |        |   |                    |       |        | - Ľ ×   |
|--------------|-------------|--------|---|--------------------|-------|--------|---------|
| Crie         | jin Popup   |        |   |                    |       | Cancel | Confirm |
|              |             |        |   |                    |       |        |         |
| Origin Code, | Origin Name | KENYA  |   |                    |       |        | Search  |
| Origin Code  | Origin Name |        | ( | Drigin Information |       |        |         |
| KE           | KENYA       | ^<br>^ | 0 | Origin Code KE     |       |        |         |
|              |             | 1      | ( | Drigin Name        | KENYA |        |         |
|              |             |        |   |                    |       |        |         |
|              |             |        |   |                    |       |        |         |
|              |             |        |   |                    |       |        |         |
|              |             |        |   |                    |       |        |         |
|              |             |        |   |                    |       |        |         |
|              |             |        |   |                    |       |        |         |
|              |             |        |   |                    |       |        |         |
|              |             |        |   |                    |       |        |         |
|              |             |        |   |                    |       |        |         |
|              |             |        |   |                    |       |        |         |
|              |             |        |   |                    |       |        |         |
|              |             |        |   |                    |       |        |         |

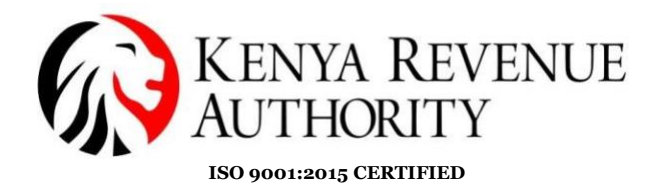

Step 25:Once completed click on the save button to register the details of the customer.

| ETIMS1.0              |                     |                    |             |             |          |           |            | - @ ×                      |
|-----------------------|---------------------|--------------------|-------------|-------------|----------|-----------|------------|----------------------------|
| Customer N            | 1anagement          |                    |             | Upload      | Download | New       | ave        | Back                       |
|                       |                     |                    |             |             |          |           |            |                            |
| Туре                  | Individual          | ~                  | Delegator   |             |          | Phone 1   | 0712345678 |                            |
| KRA PIN               |                     | •                  | Nationality | KENYA       | 6        | Phone 2   | 0722222224 |                            |
| Name                  |                     |                    | E-Mail      |             |          | FAX NO.   |            |                            |
| Bank                  | КСВ                 |                    | Account     | 01123456    |          | Depositor |            |                            |
| Address               | 9087-001            |                    | Remark      |             |          | Use       | Yes        | ~                          |
| Group                 | Default             | ~                  |             |             |          |           |            |                            |
|                       |                     |                    |             |             |          |           |            |                            |
| Search by Customer Co | de or Customer Name |                    |             |             |          | Use       | Yes v      | <ul> <li>Search</li> </ul> |
| ID Type               | Name                | Delegator National | ity Email   | Phone1 Phor | ne2 FAX  |           |            |                            |
|                       |                     |                    |             |             |          |           |            | ^                          |
| -                     |                     |                    |             |             | _        |           |            |                            |
|                       |                     |                    |             |             |          |           |            |                            |
|                       |                     |                    |             |             |          |           |            |                            |

Step 26: Click YES to save the customer account.

| ETIMS1.0               |                     |           |                       | _                     |    |         |            | - @ ×                      |
|------------------------|---------------------|-----------|-----------------------|-----------------------|----|---------|------------|----------------------------|
| Customer M             |                     |           |                       | Upload                |    |         | Save       | Back                       |
|                        |                     |           |                       |                       |    |         |            |                            |
| Туре                   | In                  |           | * Delegator           |                       |    | Phone 1 | 0712345678 |                            |
| KRA PIN                | A0                  |           | Nationality           | KENYA                 | 0  | Phone 2 | 072222224  |                            |
| Name                   | Z                   |           | C Mol                 | 7EINTECTATECT COM     |    | EAV NO. |            |                            |
| Bank                   | КСВ                 |           | Confirm               |                       |    | sitor   |            |                            |
| Address                | 9087-001            |           | comm                  |                       |    |         | Yes        | ×                          |
| Group                  | Default             |           | Do you want to save t | this customer account | ?  |         |            |                            |
|                        |                     |           |                       |                       |    |         |            |                            |
| Search by Customer Coo | de or Customer Name |           |                       |                       |    |         | 1 Yes      | <ul> <li>Search</li> </ul> |
| ID Type                | Name                | Delegator |                       |                       |    |         |            |                            |
| 1                      |                     |           |                       | Yes                   | No |         |            |                            |
|                        |                     |           |                       |                       |    |         |            |                            |
|                        |                     |           |                       |                       |    |         |            |                            |
|                        |                     |           |                       |                       |    |         |            |                            |
|                        |                     |           |                       |                       |    |         |            |                            |

PUBLIC

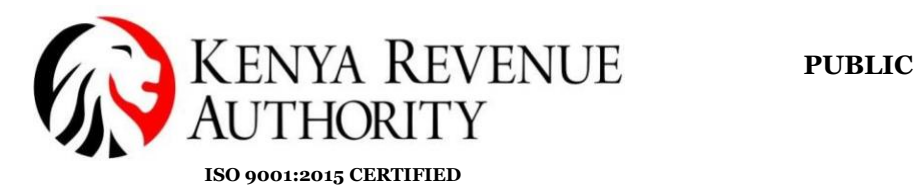

#### Step 27: Customer account successfully registered.

| ETIMS1.0              |                     |           |                               |       |          |         |       | - @ ×                      |
|-----------------------|---------------------|-----------|-------------------------------|-------|----------|---------|-------|----------------------------|
| Customer N            |                     |           |                               |       | Download |         |       | Back                       |
|                       |                     |           |                               |       |          |         |       |                            |
| Туре                  | Corporate           |           | <ul> <li>Delegator</li> </ul> |       |          | Phone 1 |       |                            |
| KRA PIN               |                     |           | Nationality                   | KENYA | 8        | Phone 2 |       |                            |
| Name                  |                     |           | C Mol                         |       |          | EAV NO. |       |                            |
| Bank                  |                     |           | Succeeded                     |       |          | sitor   |       |                            |
| Address               |                     |           | Jucceeded                     |       |          |         | Yes   | v                          |
| Group                 | Default             |           | Saved successfully.           |       |          |         |       |                            |
|                       |                     |           |                               |       |          |         |       |                            |
| Search by Customer Co | de or Customer Name |           |                               |       |          |         | O Yes | <ul> <li>Search</li> </ul> |
| ID Type               |                     | Delegator |                               |       |          |         |       |                            |
| A000123456X Individu  | al ZEIN CUSTOMER    |           |                               |       | Ok       |         |       |                            |
|                       |                     |           |                               |       |          | _       |       |                            |

#### END OF CUSTOMER REGISTRATION

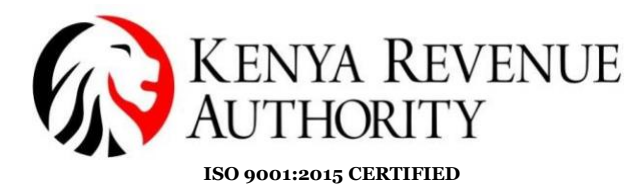

#### SALES MANAGEMENT MODULE

This Procedure gives guidelines of making a sale/generating an invoice.

Step 28: On the home page ,click on the sales management button as shown by the arrow.

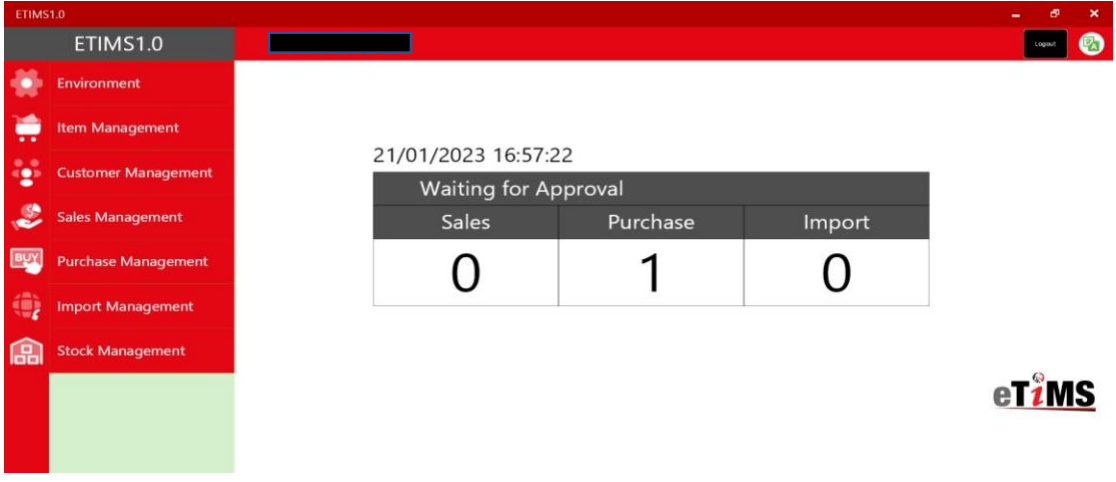

Step 29: :Select the customer interested in making a sale to and click the **NEW** button as shown.

| ETIMS1.  | .0         | 151.0 <b>_ 5' X</b> |              |            |                  |               |        |               |            |           |
|----------|------------|---------------------|--------------|------------|------------------|---------------|--------|---------------|------------|-----------|
| E s      | ales Manag | ement               |              |            |                  |               |        | Export        | 🗐 Export   | Close     |
|          |            |                     |              |            |                  |               |        |               |            |           |
| Total.\  | /AT        | 386.21              |              | Total      | 2,800.00         |               |        |               |            |           |
| Date     | 1/14/2023  | 15 ~                | 1/21/2023    | Invoice    | Status 0         | v             |        | Search        | Z Report   | Sales Rpt |
| Status   | Invoice    | ID Customer         |              | Sale Date  | Release Date     | Refund Date   |        | Total         | Amount Sal | es Amount |
| Approved | 1          |                     |              | 20-01-2023 | 20-01-2023 19:20 | ):16          | 386.21 | 2,800         | 2,800      | ^         |
|          | I          |                     |              |            |                  |               |        |               |            |           |
|          |            |                     |              |            |                  |               |        |               |            |           |
|          |            |                     |              |            |                  |               |        |               |            |           |
|          |            |                     |              |            |                  |               |        |               |            |           |
|          |            |                     |              |            |                  |               |        |               |            |           |
| Detai    | l list     |                     |              |            |                  |               |        |               |            |           |
| Status   |            | Approved            | Invoice ID   | 1          | Customer         | ZEIN CUSTOMER |        | Maur          | Detail     | Modify    |
| VAT      |            | 386.21              | Total Amount | 2,800.00   | Sales Amount     | 2,800.00      | ]      | New           | Detail     | Delete    |
| Seq      | Item Co    | de                  | Item Name    |            | Quantity         | Unit Price    | Amount | Sales A hount | VAT        |           |
| 1        | KE2        | BQXLTR0000001       | BEER         |            | 4                | 700           | 2,800  | 2,800         | 386.21     | ~         |
|          |            |                     |              |            |                  |               |        |               |            |           |

PUBLIC

![](_page_18_Picture_0.jpeg)

Step 30: Click **YES** to register a new invoice for the sale.

![](_page_18_Picture_3.jpeg)

# Step 31: A sales registration window will pop up as shown.Click on the search button displayed on the customer ID window

| ETIMS1.0        |                      |               |                                       |             | _ 8 ×      |
|-----------------|----------------------|---------------|---------------------------------------|-------------|------------|
| Sale Registra   | ation                |               |                                       |             | Save Close |
|                 |                      |               |                                       |             |            |
| Sale Type       | Sale                 |               |                                       |             |            |
| Invoice ID      | 2                    | Item Code 🔶 🖠 | 0                                     |             |            |
| Customer ID 🔶 🛉 | R                    | Class Code    |                                       |             |            |
| Customer Name   |                      |               |                                       |             |            |
| Sale Date       | 20230121             | Unit Price 👲  | 0                                     | Sales Qty 👷 | 0          |
| Release Date    |                      | Тах Туре 🔺    | · · · · · · · · · · · · · · · · · · · | Vat         | 0.00       |
| Total Amount    | 0.00                 | D/C Rate (%)  | 0                                     | D/C Amount  | 0.00       |
| VAT             | 0.00                 | Sales Price   | 0.00                                  | Total Price | 0.00       |
| Remark          |                      | Clear         | Confirm                               | Ren         | nove Empty |
| tem Code        | Unit Price Sales Qty | Sales Price   |                                       |             |            |
| tem Name        | VAT D/C Amount       | Total Price   |                                       |             |            |

![](_page_19_Picture_0.jpeg)

#### Step 32: :Select a customer to trade with and click the confirm button.

| ETIMS1  |                |      |           |             |       |        |        |     |                      |               | - @ ×                      |
|---------|----------------|------|-----------|-------------|-------|--------|--------|-----|----------------------|---------------|----------------------------|
|         | Customer Pop   | pup  |           |             |       |        |        |     | Add<br>+Customer     | S Cancel      |                            |
|         |                |      |           |             |       |        |        |     |                      | _             |                            |
| Custome | Code, Customer | Name |           |             |       |        |        |     | Use                  | Yes 🗸         | <ul> <li>Search</li> </ul> |
| ID      | Туре           | Name | Delegator | Nationality | Email | Phone1 | Phone2 | FAX | Customer Information |               |                            |
| AO      |                |      |           |             |       |        |        | ^   | Tin                  | A000123456X   |                            |
|         |                |      |           |             |       |        |        |     | Customer Name        | ZEIN CUSTOMER |                            |
|         |                |      |           |             |       |        |        |     | Delegate             |               |                            |
|         |                |      |           |             |       |        |        |     | Nationality          | KENYA         |                            |
|         |                |      |           |             |       |        |        |     | Phone                | 0712345678    |                            |
|         |                |      |           |             |       |        |        |     | FAX                  |               |                            |
|         |                |      |           |             |       |        |        |     | Address              | 9087-001      |                            |
|         |                |      |           |             |       |        |        |     |                      |               |                            |

Step 33: Proceed by Clicking on the search button displayed on the ITEM CODE ID window as shown by the arrow.

| ETIMS1.0        |          |               |         |             | -    | đ       | x |
|-----------------|----------|---------------|---------|-------------|------|---------|---|
| Sale Registr    | ation    |               |         |             | Save | 🛛 Close |   |
|                 |          |               |         |             |      | Close   |   |
| Sale Type       | Sale     |               | 1       | ,           |      |         |   |
| Invoice ID      | 2        | Item Code 🔹 🖠 | 0       |             |      |         |   |
| Customer ID 🛛 🕇 | •        | Class Code    |         |             |      |         |   |
| Customer Name   |          |               |         |             |      |         |   |
| Sale Date       | 20230121 | Unit Price 🖠  | 0       | Sales Qty 📩 | 0    |         |   |
| Release Date    |          | Тах Туре 対    | v       | Vat         | 0.00 |         |   |
| Total Amount    | 0.00     | D/C Rate (%)  | 0       | D/C Amount  | 0.00 |         |   |
| VAT             | 0.00     | Sales Price   | 0.00    | Total Price | 0.00 |         |   |
| Remark          |          | E Clear       | Confirm | Ren         | nove | Empty   |   |

![](_page_20_Picture_1.jpeg)

Step 34: Click on the item the user is interested in selling as show and click on the **CONFIRM** button as shown below.

| ETIMS1.0              |        |                                  |   |                     |                               | - ª ×  |
|-----------------------|--------|----------------------------------|---|---------------------|-------------------------------|--------|
| item Popup            |        |                                  |   | + Add<br>Item       | Cancel                        |        |
|                       |        |                                  |   |                     |                               |        |
| Code,Name,Barcode     |        |                                  |   | Use 🚺               | Yes 🗸 🖉                       | Search |
| Item Code Item Name   | Origin | Item Type Pack Unit Qty Unit     |   | Item Information    |                               |        |
| KE2BQXLTR0000001 BEER | KENYA  | Finished Prc Bottle, prote Litre | ^ | Item Code           | KE2BQXLTR0000001              |        |
| +                     |        |                                  |   | Item Name           | BEER                          |        |
| I                     |        |                                  |   | Origin              | KENYA                         |        |
|                       |        |                                  |   | Item Type           | Finished Product              |        |
|                       |        |                                  |   | Pkg Unit            | Bottle, protected cylindrical |        |
|                       |        |                                  |   | Qty Unit            | Litre                         |        |
|                       |        |                                  |   | Purchase Unit Price | 500                           |        |
|                       |        |                                  |   | Sale Unit Price     | 700                           |        |
|                       |        |                                  |   | Current Stock       | 5046                          |        |
|                       |        |                                  |   | Safety Stock        | 100                           |        |

Step 35: Fill in the remaining details as shown and click on the **CONFIRM** Button then save as shown.

| ETIMS1.0         |          |            |            |              |         |             |      | - @ × |
|------------------|----------|------------|------------|--------------|---------|-------------|------|-------|
| Sale Registra    | ation    |            |            |              |         |             | Save | Close |
|                  |          |            |            |              |         |             |      |       |
| Sale Type        | Sale     |            |            |              |         |             |      |       |
| Invoice ID       | 2        |            |            | Item Code 🔹  | ₿       |             |      |       |
| Customer ID 🔶 🛉  | 4        |            | ₿          | Class Code   |         |             |      |       |
| Customer Name    | ZE       |            |            |              |         |             |      |       |
| Sale Date        | 20230121 |            |            | Unit Price 👷 | 0       | Sales Qty 🔶 | 0    |       |
| Release Date     |          |            |            | Тах Туре 👲   | V       | Vat         | 0.00 |       |
| Total Amount     | 3,500.00 |            |            | D/C Rate (%) | 0       | D/C Amount  | 0.00 |       |
| VAT              | 482.76   |            |            | Sales Price  | 0.00    | Total Price | 0.00 |       |
| Remark           |          |            |            | Clear        | Confirm | Ren         | nove | Empty |
| tem Code         |          | Unit Price | Sales Qty  | Sales Price  |         |             |      |       |
| tem Name         |          |            | D/C Amount | Total Price  |         |             |      |       |
| KE2BQXLTR0000001 |          | 700        | 5          | 3,500        |         |             |      | ^     |
| BEER             |          | 482.76     | 0          | 3,500        |         |             |      |       |

![](_page_21_Picture_0.jpeg)

Step 36:Select the item waiting approval on the list and click the **DETAIL** button to proceed with invoicing as shown.

| ETIMS1.0 _ Ø ×      |                   |              |            |                  |               |        |               |             |           |  |
|---------------------|-------------------|--------------|------------|------------------|---------------|--------|---------------|-------------|-----------|--|
| 📄 Sales Manag       | gement            |              |            |                  |               |        | Export<br>VAT | 🕤 Export    | Close     |  |
| Total.VAT           | 868.97            |              | Total      | 6,300.00         |               |        |               |             |           |  |
| Date 1/14/2023      | 15 ~              | 1/21/2023    | Invoice    | Status O         | ~             |        | Search        | Z Report    | Sales Rpt |  |
| Status Invoice      | ID Customer       |              | Sale Date  | Release Date     | Refund Date   |        | Total A       | mount Sales | Amount    |  |
| Wait for Approval 2 |                   |              | 21-01-2023 |                  |               | 482.76 | 3,500         | 3,500       | ^         |  |
| Approved 1          | Z                 |              | 20-01-2023 | 20-01-2023 19:20 | :16           | 386.21 | 2,800         | 2,800       |           |  |
|                     |                   |              |            |                  |               |        |               |             |           |  |
| Detail list         |                   |              |            |                  |               | ,      |               |             |           |  |
| Status              | Wait for Approval | Invoice ID   | 2          | Customer         | ZEIN CUSTOMER |        | New           | Detail      | Modify    |  |
| VAT                 | 482.76            | Total Amount | 3,500.00   | Sales Amount     | 3,500.00      |        |               |             | Delete    |  |
| Seq Item C          | ode               | Item Name    |            | Quantity         | Unit Price    | Amount | Sales Amount  | VAT         |           |  |
| 1 KEa               | BQXLTR0000001     | BEER         |            | 5                | 700           | 3,500  | 3,500         | 482.76      |           |  |

STEP 37:Select the item for approval at the bottom of the page and click on the Approve button as shown to proceed.

| ETIMS1.0         |                   |                |                 |              |                  |               | - @ ×                  |  |
|------------------|-------------------|----------------|-----------------|--------------|------------------|---------------|------------------------|--|
| Detail Inform    | mation Of Sale    |                |                 |              |                  | 🗐 Export      | Print<br>Receipt Close |  |
| Current Status   | Wait for Approval |                |                 |              |                  |               |                        |  |
| Approve          | Cancel • Ref      | fund O CancelR | equest          | Item Code    | KE2BQXLTR0000001 | BEER          |                        |  |
| Invoice I        | 2                 | Sale Date      | 20230121        | Class Code   | 5020220100       | Beer          | _                      |  |
| Customer ID      | A                 | Customer Name  | <b>Received</b> |              |                  | Current Stock | 5,046.00               |  |
| Total Amount     | 3,500.00          | Validate       |                 | Unit Price   | 700.00           | Sales Qty     | 5                      |  |
| VAT              | 482.76            | Cancel Request |                 | Тах Туре     | B-16.00%         | Vat           | 482.76                 |  |
| D/C Amount       | 0.00              | Cancel         |                 | D/C Rate (%) | 0                | D/C Amount    | 0.00                   |  |
| Supply Amount    | 3,500.00          | Refund         |                 | Sales Price  | 3,500.00         | Total Price   | 3,500.00               |  |
| Remark           |                   |                |                 |              |                  |               |                        |  |
| Item Code        | Current Stock     | Unit Price     | Sales Qty       | Sales Price  |                  |               |                        |  |
| Item Name        |                   | VAT            | D/C Amount      | Total Price  |                  |               |                        |  |
| KE2BQXLTR0000001 |                   | 700            | 5               | 3,500        |                  |               | ^                      |  |
| BEER             |                   | 482.76         | 0               | 3,500        |                  |               |                        |  |
|                  |                   | 1              |                 |              |                  |               |                        |  |

PUBLIC

![](_page_22_Picture_0.jpeg)

#### Step 38:Click **YES to** process the approved invoice

| ETIMS1.0         |                      |                |                      |                      |                  |               | - ð ×                  |  |  |  |
|------------------|----------------------|----------------|----------------------|----------------------|------------------|---------------|------------------------|--|--|--|
| Detail i         | IT Sale              |                |                      |                      |                  | 🗐 Export      | Print<br>Receipt Close |  |  |  |
| Current Status   | Wait for Approval    |                |                      |                      |                  |               |                        |  |  |  |
| Approve          | Cancel Rel           | fund Cancell   | Request              | Item Code            | KE2BQXLTR0000001 | BEER          |                        |  |  |  |
| Invoice ID       | 2                    | Sale Date      | 20230121             |                      | 5020220100       | Beer          |                        |  |  |  |
| Customer ID      | AD                   | Customer Name  | TEINI CHETOMED       |                      |                  | Current Stock | 5,046.00               |  |  |  |
| Total Amount     | 3,500.00             | Validate       | Confirm              |                      | Sales Qty        | 5             |                        |  |  |  |
| VAT              | 482.76               | Cancel Request | comm                 |                      |                  |               | 482.76                 |  |  |  |
| D/C Amount       | 0.00                 | Cancel         | Do you want to proce | ess the invoiceAppro | ved?             | D/C Amount    | 0.00                   |  |  |  |
| Supply Amount    | 3,500.00             | Refund         |                      |                      |                  | Total Price   | 3,500.00               |  |  |  |
| Remark           |                      |                |                      |                      |                  |               |                        |  |  |  |
| tern Code        |                      | Unit Price     |                      |                      |                  |               |                        |  |  |  |
| tem Name         |                      | VAT            |                      | Yes                  | No               |               |                        |  |  |  |
| KE2BQXLTR0000001 |                      | 700            | 1                    | 1                    |                  |               |                        |  |  |  |
| BEER             | 00-00-00-00-00-00-00 | 482.76         | 0                    | 3,500                |                  |               |                        |  |  |  |

Step 39:The user is required to choose the mode of payment for their customer as displayed that suits their business.

| ETIMS1.0                                                 | đ     |     | × |
|----------------------------------------------------------|-------|-----|---|
| Check Information                                        | 🔀 Clo | ose |   |
|                                                          |       |     |   |
| The Customer Phone or KRA PIN                            |       |     |   |
| Payment mode                                             |       |     |   |
|                                                          |       |     |   |
| ⊗ Bank Check Debit/Credit Card @Mobile Money ⊗ Bank Slip |       |     |   |
|                                                          |       |     |   |

![](_page_23_Picture_0.jpeg)

Step 40:Print Receipt and the data will be saved .

| ETIMS1.0                                   | - | ъ ×   |
|--------------------------------------------|---|-------|
| Print Receipt                              |   | Close |
| Print Receipt Print A4                     |   |       |
| Invoice ID 2<br>Customer 4<br>Normal Sales |   |       |

Step 41. Process of making a sale is successful.

| ETIMS1.0    |           |             |              |            |           |               |            |             |        |               |            | - 8 ×     |
|-------------|-----------|-------------|--------------|------------|-----------|---------------|------------|-------------|--------|---------------|------------|-----------|
|             |           |             |              |            |           |               |            |             |        | Export<br>VAT | 🗐 Export   | Close     |
| Total.VAT   |           | 868.97      |              | Total      |           | 6,300.00      |            |             |        |               |            |           |
| Date 1/14/  |           | 15 ~        |              | 15 Invoice |           | 1             | Status 🛛 🔘 |             |        | Search        | Z Report   | Sales Rpt |
| Status      | Invoice I | ID Customer |              | Sa         | ale Date  | Relea         | ise Date   | Refund Date | VAT    | Total /       | Amount Sal | es Amount |
| Approved    | 2         | ZEIN CUSTOM | ER           |            |           |               |            |             | 482.76 | 3,500         | 3,500      | A         |
| Approved    | 1         | ZEIN CUSTOM | ER           | Save       |           |               |            |             | 386.21 | 2,800         | 2,800      |           |
|             |           |             |              | Saved succ | essfully. |               |            |             |        |               |            |           |
|             |           |             |              |            |           |               |            |             |        |               |            |           |
|             |           |             |              |            |           |               |            |             |        |               |            |           |
| Detail list | :         |             |              |            |           |               |            | OK          |        |               |            |           |
|             |           |             | Invoice ID   |            |           |               |            | 1           |        | Now           | Detail     | Modify    |
| VAT         |           | 0.00        | Total Amount | 0.00       | _         | Sales Allioun | u –        | 0.00        |        | ING           | Detail     | Delete    |

END OF SALE TRANSACTION PROCESS.

![](_page_24_Picture_0.jpeg)

#### PURCHASE MANAGEMENT MODULE.

Step 42:At the home page, select the Purchase management module as shown.

| ETIMS | 1.0                 |                                      |              |        | - 8 ×               |
|-------|---------------------|--------------------------------------|--------------|--------|---------------------|
|       | ETIMS1.0            |                                      |              |        | Logaut 🔞            |
| -     | Environment         |                                      |              |        |                     |
| 1     | Item Management     |                                      |              |        |                     |
| •     | Customer Management | 21/01/2023 18:06:5<br>Waiting for Ap | 4<br>oproval |        |                     |
| 8     | Sales Management    | Sales                                | Purchase     | Import |                     |
| BUY   | Purchase Management | 0                                    | 1            | 0      |                     |
| ۲     | Import Management   | v                                    |              | U      |                     |
| 品     | Stock Management    |                                      |              |        |                     |
|       |                     |                                      |              |        | eT <mark>iMS</mark> |

Step 43:select the purchase the user made that is waiting approval as shown and click **DETAIL** button.

| ETIMS1.0    | )         |                   |                 |             |          |        |               |           |                            |                   | - | e ×    |
|-------------|-----------|-------------------|-----------------|-------------|----------|--------|---------------|-----------|----------------------------|-------------------|---|--------|
| Pu          | urchase M | anagement         |                 |             |          |        |               | 💐 Receive | Export<br>VAT              | 🗐 Export          |   | Close  |
| Total.V     | AT        | 0.00              |                 | Total       | 500.00   |        |               |           |                            |                   |   |        |
| Date        | 1/14/2023 | 15 ~              | 1/21/2023       | Invoice     | Sta      | itus 🛛 |               | ~         | <ul> <li>Search</li> </ul> |                   |   |        |
| Status      | Invoice   | D Supplier        |                 | Supply Date | Accept D | ate    | Cancel Date   | Purc      | hase Amount                | VAT               |   |        |
| Wait for Ap | oproval 1 | ZEIN CUSTON       | 1ER             | 20230120    |          |        |               | 500       |                            | 0                 |   | ^      |
| 1           | P         |                   |                 |             |          |        |               |           |                            | J                 |   |        |
| Detail      | list      |                   |                 |             | _        |        |               | _         |                            |                   |   |        |
| Status      |           | Wait for Approval | Invoice ID      | 1           | Supplier |        | ZEIN CUSTOMER |           | + New                      | Detail            | * | Modify |
| VAT         |           | 0.00              | Purchase Amount | 500.00      |          |        |               |           |                            |                   |   | Delete |
| Seq         | Item C    | ode               | Item Name       |             | Qty      | Unit P | rice Amoun    | t Purc    | hase Price P               | urchase Amount VA | π |        |
| 1           | KE2       | 2BQXLTR0000001    | BEER            |             | 1        | 500    | 500           | 500       | 50                         | 0 0               |   |        |

![](_page_25_Picture_0.jpeg)

Step 44:Select the purchased item at the bottom of the page and click on the confirm button after confirming the details.

| ETIMS1.0         |                    |                |               |                |                  |               |          | - 8     | ×  |
|------------------|--------------------|----------------|---------------|----------------|------------------|---------------|----------|---------|----|
| Detail Inform    | mation Of Purchase |                |               |                |                  |               | 🔄 Export | Clos    | e  |
| Current Status   | Wait for Approval  |                |               |                |                  |               |          |         |    |
| Accept           | Cancel             |                |               | Item Code      | KE2BQXLTR0000001 | BEER          |          |         |    |
| Invoice ID       | 1                  | Purchase Date  | 20230120      | Class Code     | 5020220100       | Beer          |          |         |    |
| Supplier ID      | A000123456X        | Supplier Name  | ZEIN CUSTOMER |                |                  | Expire Date 対 | 2/1/2023 |         | 15 |
| Total Amount     | 500.00             | AcceptDate     |               | Unit Price     | 500.00           | Purchase Qty  | 1        |         |    |
| VAT              | 0.00               | Cancel Request |               | Тах Туре       | D                | Vat           | 0.00     |         |    |
| D/C Amount       | 0.00               | CancelDate     |               | D/C Rate (%)   | 0                | D/C Amount    | 00       |         |    |
| Supply Amount    | 500.00             | Refund         |               | Purchase Price | 500.00           | Total Price   | 500.00   |         |    |
| Remark           |                    |                |               |                |                  |               | •        | Confirm |    |
| item Code        |                    | Unit Price     | Purchase Qty  | Purchase Price |                  |               |          |         |    |
| item Name        |                    |                | D/C Amount    | Total Price    |                  |               |          |         |    |
| KE2BQXLTR0000001 |                    | 500            | 1             | 500            |                  |               |          |         |    |
| BEER             |                    | 0              | 0             | 500            |                  |               |          |         |    |
|                  |                    |                |               |                |                  |               |          |         |    |

Step 45:Click on the **ACCEPT** button at the far left of the screen and click **YES** as shown.

| ETIMS1.0         |                   |                |                   |                     |                   |              | -          | e ×    |  |  |
|------------------|-------------------|----------------|-------------------|---------------------|-------------------|--------------|------------|--------|--|--|
| Detail Inform    |                   |                |                   |                     |                   |              | Export     | Close  |  |  |
|                  |                   |                |                   |                     |                   |              |            |        |  |  |
| Current Status   | Wait for Approval |                |                   |                     |                   |              |            |        |  |  |
| Accept           | Cancel            |                |                   |                     | KE2BQXLTR0000001  | BEER         | BEER       |        |  |  |
| Invoice ID       | 1                 |                | 20230120          | Class Code          | 5020220100        | Beer         |            |        |  |  |
| Supplier ID      | A000123456X       | Supplier Name  | TEIN CUCTONICD    |                     |                   | Expire Date  | ★ 2/1/2023 | 15     |  |  |
| Total Amount     | 500.00            | AcceptDate     | Confirm           |                     |                   | Purchase Qty | 1          |        |  |  |
| VAT              | 0.00              | Cancel Request | Commi             |                     |                   | Vat          | 0.00       |        |  |  |
| D/C Amount       | 0.00              | CancelDate     | Do you want to pr | rocess the Purchase | Approved Invoice? | D/C Amount   | 0.00       |        |  |  |
| Supply Amount    | 500.00            | Refund         |                   |                     |                   | Total Price  | 500.00     |        |  |  |
| Remark           |                   |                |                   |                     | 1                 |              | * Co       | onfirm |  |  |
| tem Code         |                   | Unit Price     |                   |                     | 1                 |              |            |        |  |  |
| tem Name         |                   | VAT            |                   | Vor                 | No                |              |            |        |  |  |
| KE2BQXLTR0000001 |                   | 500            |                   | 105                 | no                |              |            |        |  |  |
| BEER             |                   | 0              | 0                 | 500                 |                   |              |            |        |  |  |
|                  |                   |                |                   |                     |                   |              |            |        |  |  |

![](_page_26_Picture_0.jpeg)

Step 46:The approval of the purchase made by the user is successful.

| ETIMS1.0 |           |           |                 |                     |          |    |           |               |          | - 8 ×    |
|----------|-----------|-----------|-----------------|---------------------|----------|----|-----------|---------------|----------|----------|
| Pur      |           |           |                 |                     |          |    | 🕎 Receive | Export<br>VAT | 🗿 Export | Close    |
| Total.VA | T         | 0.00      |                 | Total               | 500.00   |    |           |               |          |          |
| Date     | 1/14/2023 | 15 ~      | 1/21/2023       | 15 Invoice          | Status O |    | ~         | Search        |          |          |
| Status   |           |           |                 |                     |          |    |           |               |          |          |
| Approved | 1         | ZEIN CUST | TOMER           |                     |          |    | 500       |               |          |          |
|          |           |           |                 | Save                |          |    |           |               |          |          |
|          |           |           |                 |                     |          |    |           |               |          |          |
|          |           |           |                 | Saved successfully. |          |    |           |               |          |          |
|          |           |           |                 |                     |          |    |           |               |          |          |
|          |           |           |                 |                     |          |    |           |               |          |          |
|          |           |           |                 |                     |          |    |           |               |          |          |
| Detail I | list      |           |                 |                     |          | OK |           |               |          |          |
| Status   |           |           | Invoice ID      |                     |          |    |           | L Now         | Dotail   | * Modify |
| VAT      |           | 0.00      | Purchase Amount | 0.00                | _        | _  |           | Them.         | Detail   | Delete   |
| Seq      |           |           |                 |                     |          |    |           |               |          |          |
|          |           |           |                 |                     |          |    |           |               |          | ^        |
|          |           |           |                 |                     |          |    |           |               |          |          |

#### END OF PURCHASE APPROVAL

![](_page_27_Picture_0.jpeg)

#### STOCK MANAGEMENT MODULE

Step 47:select the stock management module as shown.

Select stock in history/Stock out history

| ETIMS | 1.0                 |       |                   |                  |                           |         |      |        |   | - 8    | ×  |
|-------|---------------------|-------|-------------------|------------------|---------------------------|---------|------|--------|---|--------|----|
|       | ETIMS1.0            |       |                   |                  |                           |         |      |        |   | Lopout |    |
| *     | Environment         |       |                   |                  |                           |         |      |        |   |        |    |
| 1     | Item Management     |       |                   | 24/04/20         | 22.40.40.0                |         |      |        |   |        |    |
| •     | Customer Management |       |                   | 21/01/20<br>Wait | 23 18:40:2<br>ting for Ap | oproval |      |        |   |        |    |
| Ś     | Sales Management    |       |                   | Sa               | iles                      | Purc    | hase | Import |   |        |    |
| BUY   | Purchase Management |       |                   | (                | )                         | (       | )    | 0      |   |        |    |
| ۲     | Import Management   |       |                   |                  |                           |         |      | v      |   |        |    |
| 品     | Stock Management    | >> St | ock Managem       | ent              |                           |         |      |        |   |        |    |
|       |                     |       | Opening/Closing   |                  |                           |         |      |        | 6 | ₽Tĩ₩   | IS |
|       |                     |       | Stock status      |                  |                           |         |      |        |   |        | _  |
|       |                     |       | Stock In History  | -                |                           |         |      |        |   |        |    |
|       |                     |       | Stock Out History |                  | -                         |         |      |        |   |        |    |

![](_page_28_Picture_0.jpeg)

Step 48:The module will be able to display the stock in history as shown below.Click on ADJUST button as shown

| ETIMS1.0         |           |    |   |           |     |                       |       |           |              |               |               | - 8 ×       |  |
|------------------|-----------|----|---|-----------|-----|-----------------------|-------|-----------|--------------|---------------|---------------|-------------|--|
| Stock In Hi      | istory    |    |   |           |     |                       |       |           |              | 🗐 Export      | 🕕 Adjust      | Close       |  |
|                  |           |    |   | _         |     |                       |       |           |              |               | 1             |             |  |
| Date             | 1/14/2023 | 15 | ~ | 1/21/2023 | 15  | Item Code or Name, Ba | rcode |           |              |               | •             | Search      |  |
|                  | ΙΤΕΜ ΝΔΜΕ |    |   | PURCHASE  |     |                       | IM    | PORTATION |              | ADJUSTMENT IN | PROCESSING IN | SHIPMENT IN |  |
|                  |           |    |   | QTY       | PRI | CE TOTAL AMOUNT       | QT    | Y PRICE   | TOTAL AMOUNT | QTY           | QTY           | QTY         |  |
| KE2BQXLTR0000001 | BEER      |    |   | 1         | 500 | 0 500                 | 0     | 0         | 0            | 5,100         | 0             | 0           |  |
|                  |           |    |   |           |     |                       |       |           |              |               |               |             |  |
|                  |           |    |   |           |     |                       |       |           |              |               |               |             |  |
|                  |           |    |   |           |     |                       |       |           |              |               |               |             |  |
|                  |           |    |   |           |     |                       |       |           |              |               |               |             |  |
|                  |           |    |   |           |     |                       |       |           |              |               |               |             |  |
|                  |           |    |   |           |     |                       |       |           |              |               |               |             |  |
|                  |           |    |   |           |     |                       |       |           |              |               |               |             |  |
|                  |           |    |   |           |     |                       |       |           |              |               |               |             |  |
|                  |           |    |   |           |     |                       |       |           |              |               |               |             |  |

Step 49:click YES to grant permission to adjust stock in.

| ETIMS1.0         |           |                                  |             |                          | - & ×  |
|------------------|-----------|----------------------------------|-------------|--------------------------|--------|
| Stock In His     |           |                                  |             | 🗐 Export 🌗 Adjust        | Close  |
|                  | 1/14/2023 | 2023                             |             |                          | Court  |
| Date             | 1/14/2023 | PURCHASE                         | IMPORTATION | ADJUSTMENT IN PROCESSING | Search |
| ITEM CODE        | ITEM NAME |                                  |             |                          |        |
| KE2BQXLTR0000001 | BEER      | Confirm                          |             | 5,100 0                  | 0      |
|                  |           | Do you want to adjust the stock? |             |                          |        |
|                  |           |                                  |             |                          |        |
|                  |           |                                  |             |                          |        |
|                  |           |                                  |             |                          |        |
|                  |           | 105                              | NO          |                          |        |
|                  |           |                                  |             |                          |        |
|                  |           |                                  |             |                          |        |
|                  |           |                                  |             |                          |        |

![](_page_29_Picture_1.jpeg)

Step 50:Fill in the required details to adjust the stock as illustrated by the arrows below then click *SAVE*.

| ETIMS1.0        |                    |               |                                |                |            |               |      |  |
|-----------------|--------------------|---------------|--------------------------------|----------------|------------|---------------|------|--|
| Stock Adjus     | tment              |               |                                |                |            |               | Save |  |
|                 | 1                  |               |                                |                |            |               | 1    |  |
| Item Code       | KE-2BQXLTR-0000001 |               |                                | Class Code     | 5020220100 | Beer          |      |  |
| Item Name       | BEER               |               |                                | Use Barcode    | No         | Bar Code      |      |  |
|                 |                    | Origin        | KENYA                          | Insurance Y/N  | No         | L1 Sale Price | 0    |  |
| Item Type       | Finished Product 🗸 | Pkg Unit      | Bottle, protected cylin $\lor$ | Qty Unit       | Litre 🗸    | L2 Sale Price | 0    |  |
| Purchase Price  | 500                | Sale Price    | 700                            | Тах Туре       | D 🗸        | L3 Sale Price | 0    |  |
| Beginning Stock | 5,000              | Current Stock | 5,042                          | Safety Stock   | 100        | L4 Sale Price | 0    |  |
| Description     |                    |               |                                | Use            | Yes 🗸      | L5 Sale Price | 0    |  |
|                 |                    |               |                                |                |            |               |      |  |
| Adjust Type     | ÷*                 | Reason        | 1                              |                |            |               |      |  |
| Adjustment In   | Ý                  | new stock     |                                |                |            |               |      |  |
|                 |                    | _             |                                |                |            |               |      |  |
| Current Qty     |                    | Adjust Qty    | *                              | r Qty After    |            | Adjust Date   |      |  |
| 5,042           |                    | 100           |                                | 5,042          |            | 1/21/2023     | 15   |  |
|                 |                    | ^             |                                | ^              |            | ^             |      |  |
| Before Location |                    |               |                                | After Location |            |               |      |  |
| HQ              |                    |               |                                |                |            |               | ~    |  |

Step 51:Repeat the same process for stock out viewing and adjustments as illustrated.

![](_page_30_Picture_0.jpeg)

STOCK STATUS GUIDE

Step 52:Select the stock status module as shown below.

| ETIMS | 1.0                 |       |                   |                     |           |        |      |   |       |   | - 8    | ×  |
|-------|---------------------|-------|-------------------|---------------------|-----------|--------|------|---|-------|---|--------|----|
|       | ETIMS1.0            |       |                   |                     |           |        |      |   |       |   | Logout |    |
| *     | Environment         |       |                   |                     |           |        |      |   |       |   |        |    |
|       | Item Management     |       |                   | 24 /04 /202         | 2 10 00 0 |        |      |   |       |   |        |    |
| •     | Customer Management |       |                   | 21/01/202<br>Waitii | 3 19:08:4 | proval |      |   |       |   |        |    |
| Ś     | Sales Management    |       |                   | Sale                | es        | Purc   | hase | l | mport |   |        |    |
| BUY   | Purchase Management |       |                   | C                   | )         | (      | )    |   | 0     |   |        |    |
| ٠     | Import Management   |       |                   | -                   |           |        | •    |   | U     |   |        |    |
| 品     | Stock Management    | >> St | tock Managem      | ent                 |           |        |      |   |       |   |        |    |
|       |                     |       | Opening/Closing   | *                   |           |        |      |   |       | e | TIN    | IS |
|       |                     |       | Stock status      |                     |           |        |      |   |       |   |        |    |
|       |                     |       | Stock In History  |                     |           |        |      |   |       |   |        |    |
|       |                     |       | Stock Out History | 0                   |           |        |      |   |       |   |        |    |

Step 53:Click on the dates to view the stock for as shown below.

| ETIMS1.0         |                                                                                                    |                      |                 |              |               | -      | ð ×    |
|------------------|----------------------------------------------------------------------------------------------------|----------------------|-----------------|--------------|---------------|--------|--------|
| Stock Statu      | s                                                                                                    |                      |                 | St           | ock 🔄 Export  | Adjust | Close  |
|                  |                                                                                                    |                      |                 | - D          | ate           |        |        |
|                  |                                                                                                    |                      |                 |              |               |        |        |
| Date             | 1/21/2023 15 ~ 1/21/2023                                                                                                    | 15 Item Code or Name | e, Barcode      |              |               | •      | Search |
| tem Code         | ◀ January 2023 ►                                                                                                    | Finished Product     | Expiration Date | Raw Material | Current Stock |        |        |
| KE2BCXLTR0000001 | Sum Me         Tu         We         Th         F         Sum         Sum <thsum< th="">         Sum         Sum</thsum<> | 5                    | 01-02-2023      | 0            | 5.051         |        |        |

![](_page_31_Picture_0.jpeg)

Step 54:Click Search button and the required stock will be populated for viewing as shown.

| ETIMS1.0         |           |             |                     |                 |              |                     |            | - @ X  |
|------------------|-----------|-------------|---------------------|-----------------|--------------|---------------------|------------|--------|
| Stock Statu      | s         |             |                     |                 | ⇔ Sto        | ock<br>ate 🗐 Export | 🚹 🕙 Adjust | Close  |
|                  |           |             |                     |                 |              |                     | 1          |        |
| Date             | 1/21/2023 | ~ 1/21/2023 | 15 Item Code or Nam | ie, Barcode     |              |                     | •          | Search |
| tem Code         | Item Name |             | Finished Product    | Expiration Date | Raw Material | Current Stock       |            |        |
| KE2BQXLTR0000001 | BEER      |             | 5                   | 01-02-2023      | 0            | 5,051               |            |        |
|                  |           |             |                     |                 |              |                     |            |        |
|                  |           |             |                     |                 |              |                     |            |        |
|                  |           |             |                     |                 |              |                     |            |        |
|                  |           |             |                     |                 |              |                     |            |        |
|                  |           |             |                     |                 |              |                     |            |        |
|                  |           |             |                     |                 |              |                     |            |        |
|                  |           |             |                     |                 |              |                     |            |        |
|                  |           |             |                     |                 |              |                     |            |        |

END OF USER GUIDE

PUBLIC